# ИНСТРУКЦИЯ по заполнению заявки на участие в Премии

# инструкция

### (методические рекомендации)

по заполнению заявки на участие в Международной Премии #MЫBMECTE Категория «Личность» Номинация «Наставник года»

> Прием заявок на участие в Премии завершается 23 июня 2025 г. в 23:59 по московскому времени

> > Москва, 2025 г.

международная премия #МЫВМЕСТЕ

#### I. Основные правила участия в Премии

**Международная Премия #МЫВМЕСТЕ** проводится в целях признания и поддержки лидеров общественно значимых инициатив, направленных на помощь людям и улучшение качества жизни в России и мире.

# 1. Перед заполнением заявки на участие в конкурсе

## рекомендуется внимательно изучить следующие материалы:

- Регламент национального трека Премии: (ссылка на Регламент);
- Настоящую инструкцию;
- Курс на Добро.Университете: <u>«Социальное проектирование».</u>

#### 2. Участники Премии:

• заявки принимаются только от пользователей, зарегистрированных на платформе ДОБРО.РФ;

• заявки должны быть заполнены в личном кабинете на сайте Премии по адресу: <u>https://премия.мывместе.pф;</u>

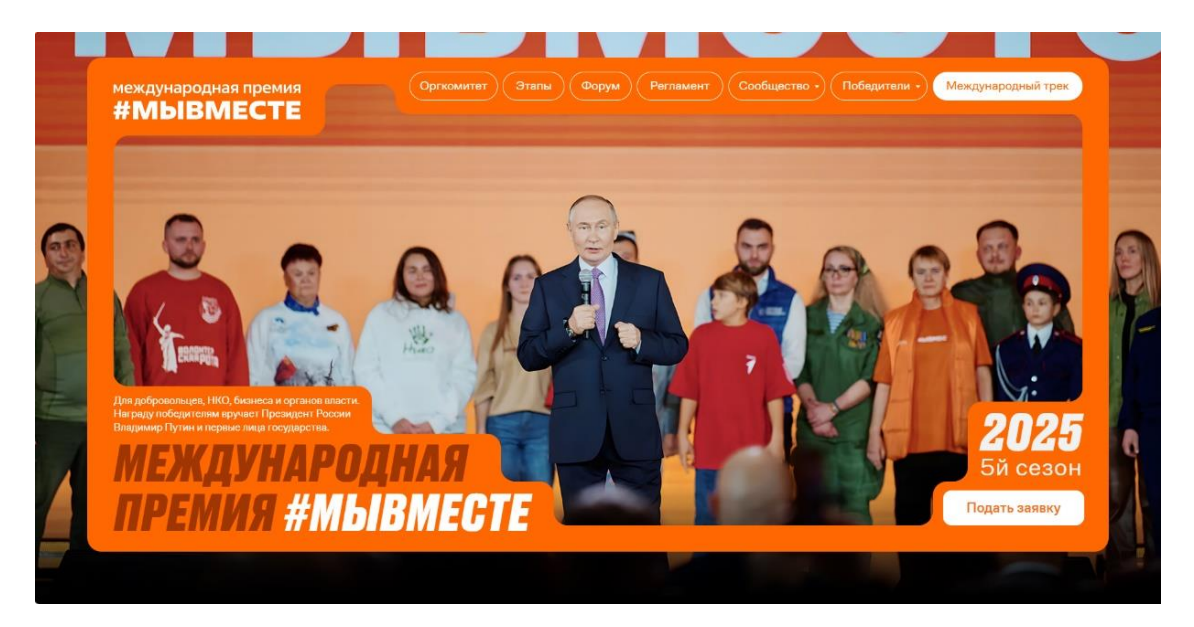

• в Премии в категории «Личность» номинации «Наставник года» могут принимать участие все граждане Российской Федерации в возрасте от 25 лет.

#### 3. Не рассматриваются проекты и инициативы (заявки):

- представленные на бумажном носителе (по почте);
- направленные по электронной почте в адрес Дирекции.

#### 4. Участник имеет право:

• подать проект, который может стать победителем среди номинаций на региональном или на федеральном уровнях;

 быть допущенным к этапу полуфинала по итогам регионального этапа с одним проектом в одной категории, набравшим наибольшее количество баллов (один и тот же участник не может пройти в полуфинал сразу в двух номинациях, только в одной);

• в случае, если Участник выступает как физическое лицо с заявкой и одновременно является руководителем юридического лица, которое также подало свою заявку на участие в Премии, то при достижении количества баллов, необходимых для прохождения в полуфинал Премии, Дирекция предложит Участнику определить одну заявку, которая пройдет в полуфинал.

 подать проект, который не является победителем предыдущих двух лет на пятый сезон;

 удалить (аннулировать) заявку и подать новую, но не имеет право изменять поданную заявку.

#### 5. Срок подачи заявки:

Завершить заполнение заявки и отправить ее на рассмотрение необходимо не позднее 23:59 (по московскому времени) 23.06.2025 г.

#### II. Рекомендации к заполнению заявки

Информация, указанная в заявке, будет размещена на официальном сайте Премии и будет доступна для средств массовой информации, а также любых посетителей сайта. Это может повлечь за собой тиражирование информации о проекте без соответствующего уведомления участника.

#### 1. Общие рекомендации по заполнению разделов заявки

Эксперты Премии при оценке заявки ориентируются на содержащуюся в ней информацию, поэтому в заявке должна быть представлена максимально точная информация (использовать общие фразы не рекомендуется).

Перед подачей заявки рекомендуется самостоятельно проверить, насколько введенная информация соответствует критериям экспертной оценки, указанным в Регламенте национального трека Премии (Приложение № 1 Регламента Премии).

#### BAXHO!

Информацию в заявке можно менять, переходя из одного раздела в другой, возвращаться для дозаполнения до полной подачи заявки на участие в Премии. Важно сохранять новую информацию в заявке через кнопку «Сохранить и продолжить».

Заявки до момента подачи на участие в Премии сохраняются в черновиках и не участвуют в Премии.

Если у Вас возникают вопросы о том, что конкретно должно содержаться в графах заявки, Вы можете нажать на знак (?) в углу заполняемого поля.

#### 2. Регистрация и/или авторизация на портале

2.1. Перейдите на сайт <u>https://премия.мывместе.pф</u>

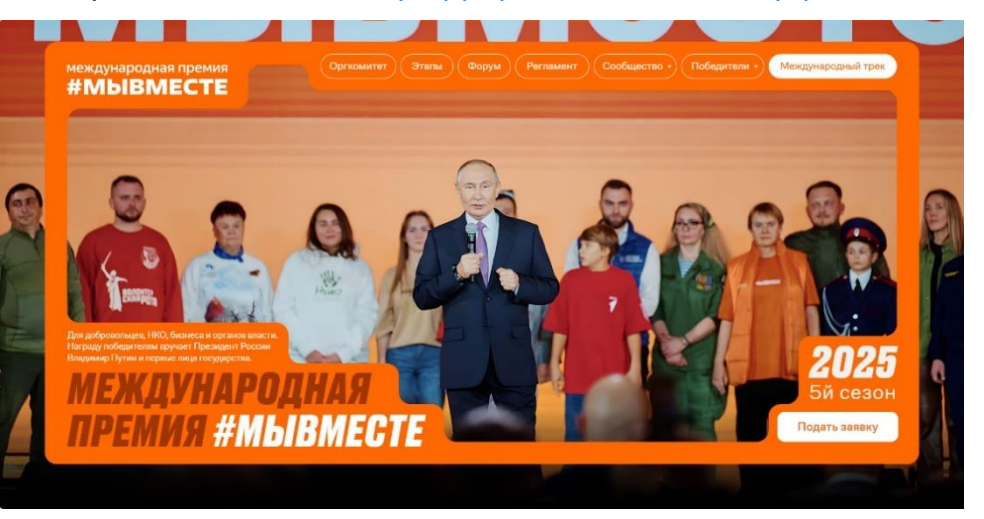

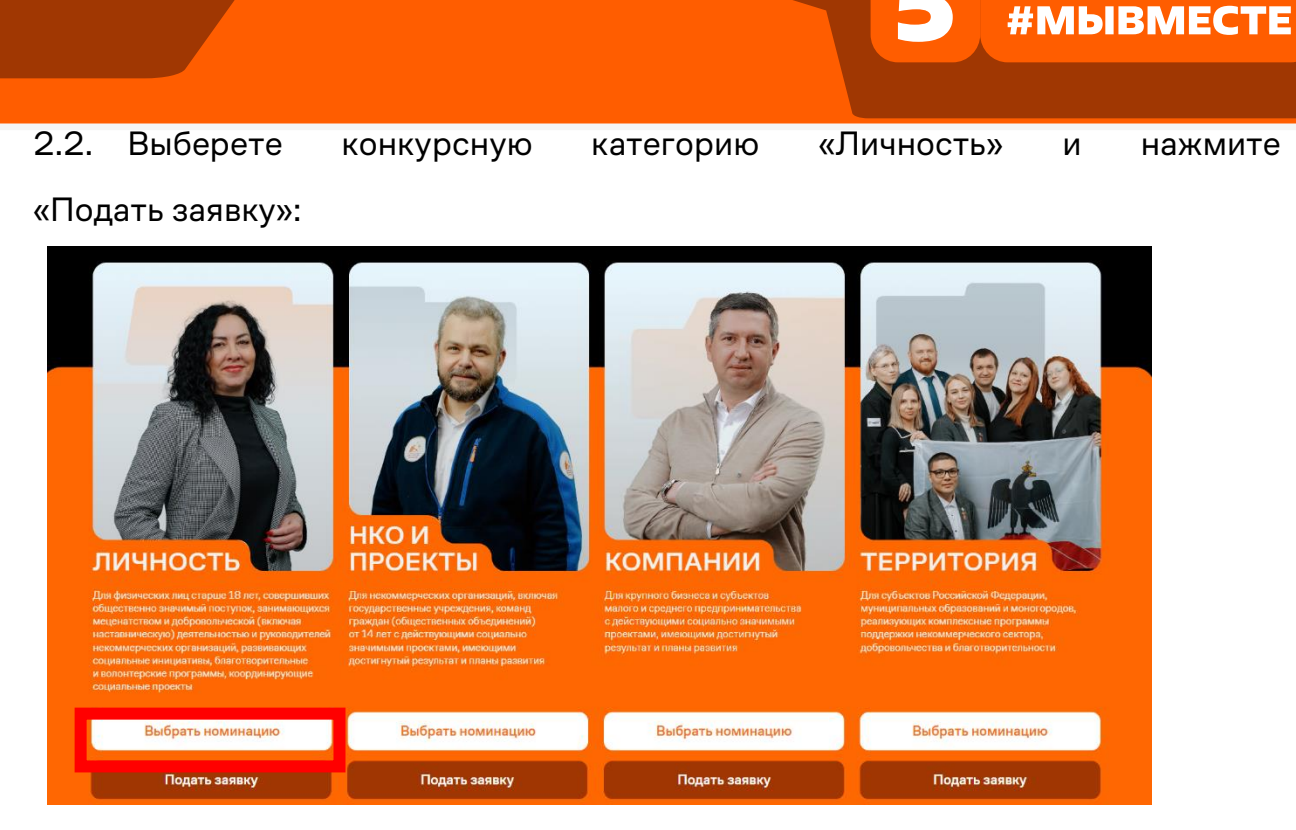

2.3. Пройдите регистрацию или авторизацию на портале ДОБРО.РФ

| добро.рф                             | Регистрация организатора 60 |
|--------------------------------------|-----------------------------|
| Вход                                 |                             |
| Еще нет аккаунта? Зарегистрироваться |                             |
| 😔 Госуслуги                          | VK ID                       |
| Mail.ru                              | 🕂 Еще 7                     |
| или                                  |                             |
| Электронная почта*                   |                             |

Забыли пароль?

Пароль\*

Войти

 $\odot$ 

международная премия

#### 2.4. Для регистрации заполните необходимые поля:

| егистрация                                                                       |                                       |         |   |
|----------------------------------------------------------------------------------|---------------------------------------|---------|---|
| ке есть аккаунт? Войти                                                           |                                       |         |   |
| 😔 Госуслуги                                                                      |                                       | 🗵 VKID  |   |
| 🕑 Mail.ru                                                                        |                                       | 🛞 Еще 7 |   |
|                                                                                  | или                                   |         |   |
| Иня*                                                                             |                                       |         |   |
| Флимпие*                                                                         |                                       |         |   |
| Crooks*                                                                          |                                       |         |   |
| Россия                                                                           |                                       |         | ~ |
| Населений пунст"<br>Масква                                                       |                                       |         | 0 |
| Дата рождения *                                                                  |                                       |         | Ē |
| Электронная почта*                                                               |                                       |         |   |
| • Телефон                                                                        |                                       |         |   |
| Пароль*                                                                          |                                       |         | 0 |
| Пароль должан содержать:                                                         |                                       |         |   |
| О минимум 6 символов                                                             |                                       |         |   |
| 🔾 заглавные буквы                                                                |                                       |         |   |
| О строчные буквы                                                                 |                                       |         |   |
| <ul> <li>спецсимвал – знаки пунктуации</li> </ul>                                |                                       |         |   |
| Повторите параль                                                                 |                                       |         | 0 |
| Соглашаюсь на обработку монх персональных данных, с правилами пользования сайтом | и принимаю Пользовательское соглашени | ne*     |   |
| Соглашаюсь получать рассылку с информацией о самых интересных событиях           |                                       |         |   |
|                                                                                  |                                       |         |   |

2.5. Перейдите на почту для подтверждения Вашего адреса электронной почты:

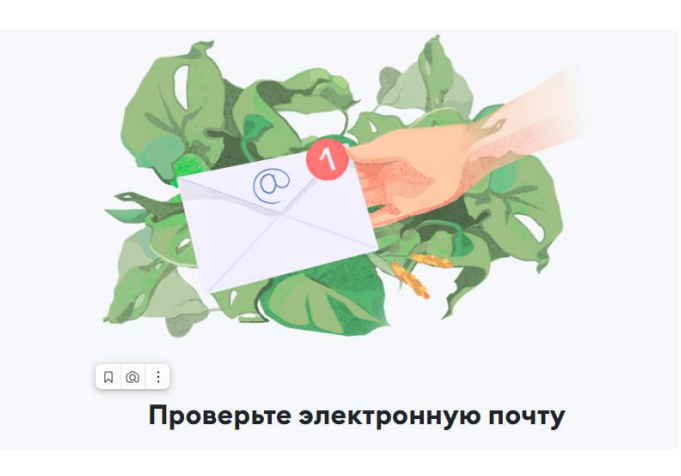

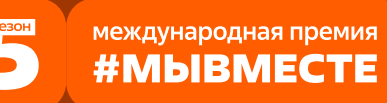

Если Вам не пришло письмо для подтверждения, то проверьте правильность написания электронного почтового адреса, который прикреплен в «Госуслугах». Если письма Вы не нашли на во входящих письмах и спаме, то обратитесь в поддержку на почту: info@dobro.ru.

| Пожалуйста, подтвердите свою            | опочту                                                                                                    |  |
|-----------------------------------------|----------------------------------------------------------------------------------------------------|--|
| боманда Добро,рф info@m.dobro.ru<br>я > | 🚔 Сегодня в 16:01                                                                                                    |  |
|                                         |                                                                                                    |  |
|                                         | добро.рф                                                                                                    |  |
|                                         | Добро пожаловать на платформу Добро.рф!                                                                                                    |  |
|                                         | Для подтверждения вашего адреса электронной почты нажмите на<br>кнопку «Подтвердить почту». Если вы не совершали действий на<br>данном ресурсе, просто проигнорируйте это сообщение. |  |
|                                         | Подтвердить почту                                                                                                    |  |
|                                         |                                                                                                    |  |

2.6. На платформе ДОБРО.РФ войдите в личный кабинет через Госуслуги:

| 듨 Госуслуги         | VK ID   |
|---------------------|---------|
| Mail.ru             | 🕀 Еще 7 |
|                     | или     |
| Электронная почта * |         |
| Пароль*             |         |
| Забыли пароль?      |         |
| В                   | юйти    |
|                     |         |
|                     |         |

международная премия #МЫВМЕСТЕ

| Саполните черновики<br>Монинация Наставник года<br>Заявка №37968<br>Федактировать Редактировать<br>С<br>С<br>С<br>С<br>С<br>С<br>С<br>С<br>С<br>С<br>С<br>С<br>С                                                                                                    | Дата рождения*<br>09.01.1990                                                                                         |                                                                                                    |                 |
|----------------------------------------------------------------------------------------------------|----------------------------------------------------------------------------------------------------|----------------------------------------------------------------------------------------------------|-----------------|
| Нонинация Наставник года       Редактировать       Г         Заявка №37968       Редактировать       Г         ыберите номинацию       Каставник года       С         Наставник года       С       С         Присуждается за выдающиеся достижения в сфере наставничества       С       С | аполните черно                                                                                                    | рвики                                                                                                    |                 |
| ыберите номинацию<br>Наставник года<br>Присуждается за выдающиеся достижения в сфере наставничества                                                                                                    | Номинация Настав<br>Заявка №379618<br>Черновик                                                                       | ник года                                                                                                    | Редактировать 🗊 |
| Присуждается за выдающиеся достижения в сфере наставничества                                                                                                    |                                                                                                    |                                                                                                    |                 |
|                                                                                                    | ыберите номин                                                                                                    | ацию                                                                                                    |                 |
|                                                                                                    | <b>ыберите номин</b><br>Наставник года<br>Присуждается за выдающиеся<br>Волонтёр года                                | ацию<br>а достижения в сфере наставничества                                                                             | 0               |
| Присуждается за личный вклад в развитие волонтерского движения в России, меценатство и помощь людям                                                                                                    | <b>ыберите номин</b><br>Наставник года<br>Присуждается за выдающиеся<br>Волонтёр года<br>Присуждается за личный вкла | ацию<br>в достижения в сфере наставничества<br>д в развитие волонтерского движения в России, меценатство и помощь людям | ٢               |

#### 3. Раздел «Информация об участнике»

3.1. Укажите свои личные данные и загрузите свое личное фото, которое будет отображаться в заявке:

| Шаг 1<br>Номинация | Шаг 2<br>Информация об участ | нике                                                                                | Шаг 3<br>Дополнительные данные | Шаг.4<br>Дополнительные данные |  |
|--------------------|------------------------------|-------------------------------------------------------------------------------------|--------------------------------|--------------------------------|--|
| доб                | бро.рф                       | <b>Международная Премия #МЫ</b><br>« <b>Личность»</b><br>Номинация «Наставник года» | ВМЕСТЕ 2025. Трек              |                                |  |
|                    |                              | • Фанилия<br>Арикеева<br>• Иня<br>Кристина                                          | (                              | AK)                            |  |
|                    |                              | • Отчество<br>Владимировна                                                          |                                |                                |  |
|                    |                              | Нет отчества                                                                        |                                |                                |  |
|                    |                              | * День рождения<br>09.01.1990                                                       | <b>m</b>                       |                                |  |
|                    |                              | • Пол<br>Женский                                                                    | ~                              |                                |  |

Укажите как минимум одну ссылку. Если у Вас нет соцсети проекта, то укажите сайт или ссылку на страницу в соцсети, где Вы в основном освещаете информацию о своем проекте:

| * Социальные сети ?      |   |
|--------------------------|---|
| https://vk.com/username/ | w |
| https://ok.ru/username/  | × |
| https://t.me/@username   | 0 |

Проверьте правильность написания ссылки. Социальные сети являются альтернативным видом связи с участником.

3.2. Укажите свой тип занятости и образование:

| <ul> <li>Тип занятости</li> <li>Студент ССУЗа</li> </ul> | ~      |  |
|----------------------------------------------------------|--------|--|
| Образование                                              |        |  |
| Уровень образования<br>Высшее                            | $\sim$ |  |
| Добавить образование                                     |        |  |

3.3. Для того, чтобы перейти к шагу 3 нажмите поле «Сохранить и продолжить»:

Сохранить и продолжить

#### 4. Раздел «Дополнительны данные»

4.1. Укажите стаж Вашей наставнической деятельности. Напишите полное количество лет, которые Вы непрерывно занимаетесь наставнической деятельностью (указанный стаж должен быть подтвержден различными документами, благодарственными письмами и т.д.).

международная премия #МЫВМЕСТЕ

|                    |                                        |                                                                                                    |                                | #МЫВМЕСТЕ                                    |
|--------------------|----------------------------------------|----------------------------------------------------------------------------------------------------|--------------------------------|----------------------------------------------|
| Шаг 1<br>Номинация | <sup>Шаг 2</sup><br>Информация об уча- | стнике                                                                                                    | Шаг 3<br>Дополнительные данные | <br>Ше <sup>4</sup><br>Дополнительные данные |
|                    | добро.рф                               | Международная Премия #МЫВи<br>«Личность»<br>Ноинчация «Наставник года»<br>* Укаките стак вшей наставнической деятельнос | месте 2025. трек               |                                              |
|                    |                                        |                                                                                                    |                                |                                              |

международная премия

4.2. Опишите опыт Вашей наставнической деятельности. Опишите, что именно Вы делаете в качестве наставника, включая опыт экспертной деятельности для наставников. В каком направлении Вы осуществляете наставническую деятельность. Какие форматы Вы используете при взаимодействии с наставляемыми лицами. Количество символов не должно превышать 5000 знаков.

| Опишите опыт вашей наставнической деятельности | (        |
|------------------------------------------------|----------|
|                                                | 0 / 5000 |
|                                                |          |
|                                                |          |
|                                                |          |
|                                                |          |

#### 4.3. Укажите количество наставляемых лиц.

| * Количество наставляемых лиц | (? |
|-------------------------------|----|
|                               | 0  |
|                               |    |
|                               |    |
|                               |    |

4.4. Заполните раздел «Для кого Вы являетесь наставником?». Опишите возраст наставляемых лиц, род деятельности, должность (если имеется). Количество символов не должно превышать 3000 знаков.

| ля кого вы являетесь наставником? | (?)      |
|-----------------------------------|----------|
|                                   | 0 / 3000 |
|                                   |          |
|                                   |          |
|                                   |          |

4.5. Заполните раздел «Какие задачи Вы ставите перед собой как наставник?». Опишите Ваши цели и задачи по каждому наставляемому лицу. Количество символов не должно превышать 3000 знаков.

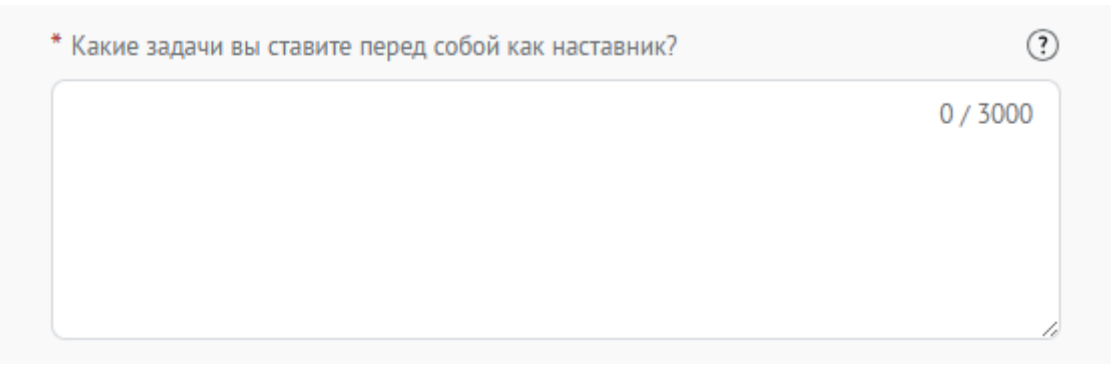

4.6. Опишите достигнутые результаты наставляемых лиц. Изложите, каких результатов, целей, положительных изменений Ваши наставляемые смогли достигнуть благодаря Вашим сессиям. Какое влияние оказало на их жизнь?

| 0 / 3000 |
|----------|
|          |
|          |
|          |
|          |
|          |

4.7. Заполните раздел «Дополнительные материалы». Вы можете оставить ссылки на дополнительные материалы: фото, видео, статьи, подтверждающие наставническую деятельность.

международная премия #МЫВМЕСТЕ

| ополнительные материалы | (?       |
|-------------------------|----------|
|                         | 0 / 3000 |
|                         |          |
|                         |          |
|                         |          |
|                         |          |

международная премия #МЫВМЕСТЕ

4.8. Вы можете прикрепить дипломы, благодарности, грамоты или иные документы, подтверждающие Ваши достижения в наставнической деятельности, а также достижения Ваших наставляемых. Для этого перетащите документы в указанную область или выберите файлы.

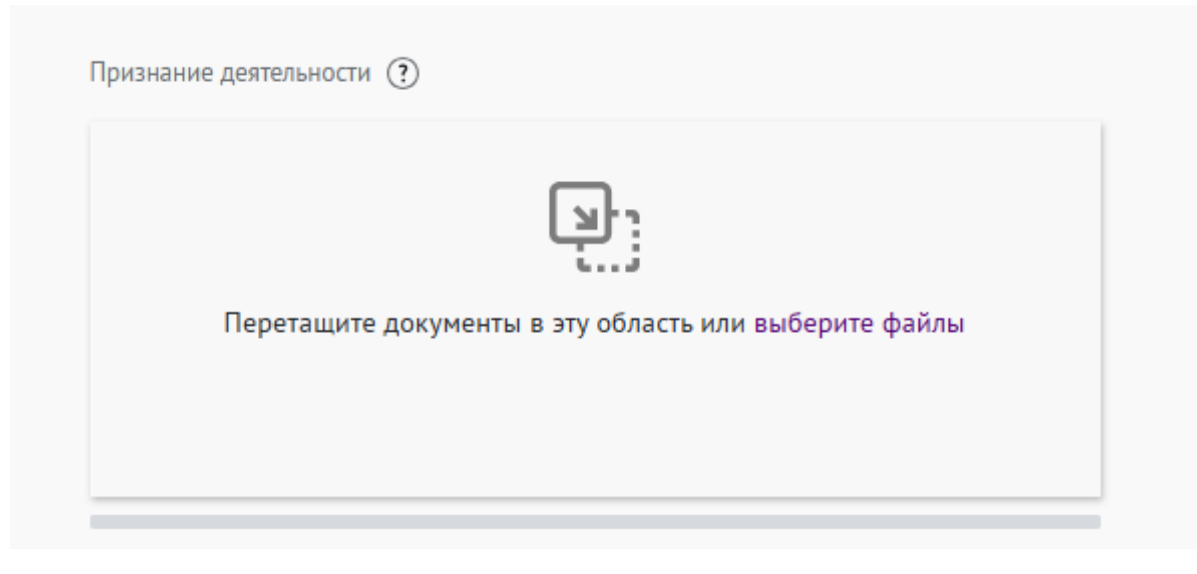

4.9. Отметьте, осуществляете ли Вы наставническую деятельность в рамках платформы Наставник.рф.

| Вы осуществляете наставническую деятельность в рамках платформы Наставник.рф? * |  |
|---------------------------------------------------------------------------------|--|
| ○ Да                                                                            |  |
| 🔘 Нет                                                                           |  |
|                                                                                 |  |

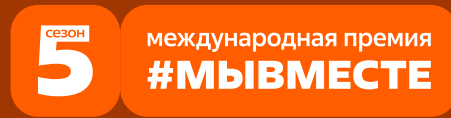

4.10. Заполните раздел «Предложения по развитию платформы Наставник.рф». Укажите, какие, на Ваш взгляд, нововведения в функционале могли бы помочь Вам и другим наставникам в работе? Чтобы Вы хотели видеть на платформе?

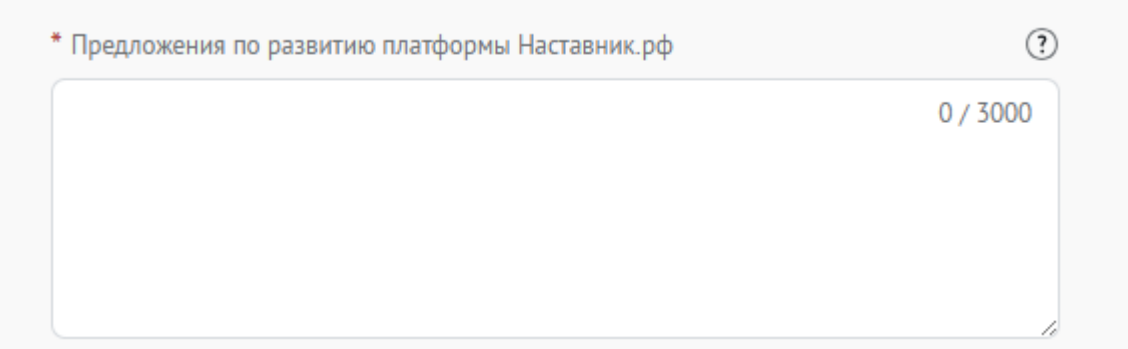

4.11. Укажите, привлекали ли Вы свою семью к социально значимой деятельности?

```
Привлекали ли вы свою семью к социально значимой деятельности? * ③

○ Да

○ Нет
```

4.12. Укажите, оказываете ли Вы поддержку участникам специальной военной

операции (СВО), членам их семей или содействуете в решении иных задач?

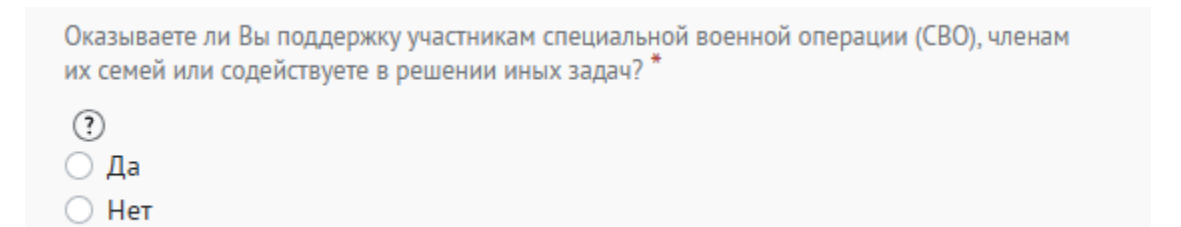

4.13. Для того, чтобы перейти к шагу 4 нажмите поле «Сохранить и продолжить»:

Сохранить и продолжить

#### 5. Раздел «Дополнительные данные»

5.1. В разделе «Дополнительные данные» укажите откуда Вы узнали о Премии:

| Шаг 1     | Шаг 2              | тнике                                                                                                    | Шаг 3                 | Шаг 4                 |
|-----------|--------------------|----------------------------------------------------------------------------------------------------|-----------------------|-----------------------|
| Номинация | Информация об учас |                                                                                                    | Дополнительные данные | Дополнительные данные |
| д         | ენро.рф            | Международная Премия #МЫВМ<br>«Личность»<br>Номнашия «Настаеник года»<br>Опода Ви узкаля о Премия? *<br>СМИ<br>Социальные сети<br>Амбассаро Премии<br>Узкал на Добро рф<br>Участовая в Премии ранее<br>Другое | иЕСТЕ 2025. Трек      |                       |

5.2 Для того, чтобы подать заявку необходимо дать «Согласие на обработку персональных данных», «Согласие на получение рассылок, смс рассылок, оповещений в мессенджерах и звонков», «Согласие на публикацию информации, содержащихся в заявке», «Ознакомлен(а) с Регламентом проведения Премии #МЫВМЕСТЕ 2025»:

Согласие на обработку персональных данных (Скачать)

🗌 Даю свое согласие на обработку персональных данных \*

Согласие на получение почтовых, смс рассылок, оповещений в мессенджерах и звонков (Скачать)

Даю свое согласие на получение почтовых, смс рассылок, оповещений в мессенджерах и звонков \*

Регламент проведения Премии #MbIBMECTE 2025 (Скачать)

Ознакомлен(а) с Регламентом проведения Премии #МЫВМЕСТЕ 2025 \*

Согласие на публикацию информации, содержащейся в заявке (Скачать)

Даю свое согласие на публикацию информации, содержащейся в заявке \*

С помощью рассылок Вы будете получать информацию об изменениях в Премии, обновлениях личного кабинета, а также запланированных мероприятиях. Внимательно проверьте указанную Вами почту при регистрации.

Если Вы **HE** заполнили все обязательные поля, то Вам требуется вернуться и дозаполнить поля.

После отправки у Вас не будет возможности отредактировать свою заявку, но Вы можете удалить (аннулировать) заявку и создать новую. После нажатия высветится уведомление об успешном завершении

| добро.рф | <b>Международная Премия #МЫВМЕСТЕ 2025. Трек</b><br>«Личность»<br>Номинация «Наставник года»                       |
|----------|----------------------------------------------------------------------------------------------------|
|          | Все поля в заявке заполнены<br>Обратите внимание, что после отправки вы не сможете отредактировать свою<br>заявку. |
|          | Подать заявку                                                                                                    |
|          | Аннулировать заявку                                                                                                |

5.3 После успешной подачи заявки на почту Вам придет письмо с подтверждением успешной подачи заявки/:

| междун эродная премия<br>МЫВМЕСТЕ                                                                                                    |
|----------------------------------------------------------------------------------------------------|
| Здравствуйте, Кристина                                                                                                    |
| Ваша заявка на участие в конкурсе в Категории «Личность» успешно<br>принята!                                                               |
| ID вашей заявки: 380135                                                                                                    |
| Напоминаем, что вносить изменения в заявку нельзя.                                                                                         |
| Техническая экспертиза вашей заявки пройдет с 24 июня по 27 июля<br>2025 года.                                                             |
| Спедите за статусом заявки в личном кабинете на платформе<br>Добро.рф                                                                      |
| Перейти на рабочей стал                                                                                                    |
|                                                                                                    |
| Остались вопросы по конкурсу?                                                                                                    |
| Приглашаем вступить в наши социальные сети, где можно найти<br>актуальную информацию о Премии #МыВМЕСТЕ 2025:                              |
| - Телеграми-канал<br>- ВКонтакте                                                                                                    |
| Вопросы по конкурсу можете присылать на официальную почту<br>Дирекции Премии #МыВМЕСТЕ prize@dobro.ru или по телефону<br>8 (536) 220-27-59 |
| Технические вопрасы со скриншотом зирана с ошибкой мажно<br>присылать на почту info@dotro.ru                                               |
|                                                                                                    |

Заявка хранится на Рабочем столе на платформе ДОБРО.РФ по ссылке.

Пользователь может вернуться и дозаполнить черновик заявки или удалить заявку/черновик в любое время до 23 июня 2025 года.

#### III. Обращение в тех. поддержку

#### 1. Через сайт:

- Перейдите на сайт Премии: https://премия.мывместе.рф;
- Пролистайте страницу вниз;
- Заполните контактную информацию и напишите свой вопрос;
- Дайте согласие на обработку персональных данных;
- Нажмите на кнопку «Отправить сообщение» и ожидайте ответ на почте

или по номеру телефона от Дирекции Премии.

| ОБРАТНАЯ                                                                               | Ваша электронная почта                                        |
|----------------------------------------------------------------------------------------|---------------------------------------------------------------|
| СВЯЗЬ                                                                                  | Ваше имя                                                      |
|                                                                                        | Ваше сообщение                                                |
| Напишите нам, если вы не нашли ответа на свой<br>вопрос. Мы ответим в ближайшее время. | <ul> <li>Согласен на обработку персональных данных</li> </ul> |
|                                                                                        | ОТПРАВИТЬ СООБЩЕНИЕ                                           |
|                                                                                        |                                                               |
| Call-центр: 8 (936) 220-27-99                                                          | Telegram Вконтакте Амбассадоры Премии                         |
|                                                                                        |                                                               |

По техническим вопросам <u>info@dobro.ru</u> приложите скриншот, который будет отображать проблему.

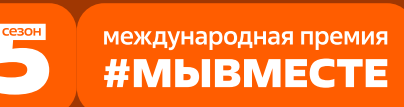

ОБРАТИТЕ ВНИМАНИЕ! Вам ответят в течение нескольких дней.

Также Вы можете вступить в Телеграм канал: <u>@myvmesteawards</u> и в группу ВКонтакте: <u>https://vk.com/myvmesteawards</u>, в котором публикуется актуальная и важная информация о проходящих событиях Премии, полезные материалы, а также можно получить ответы на почту.